# Packet Tracer. Настройка сетей VLAN

## Топология

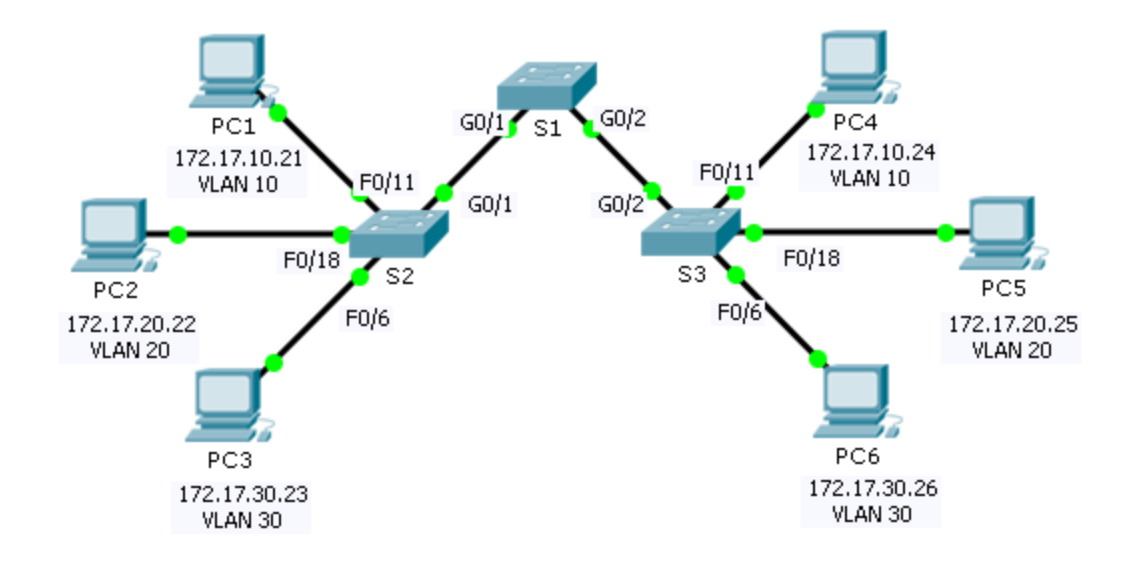

#### Таблица адресации

| Устройство | Интерфейс | ІР-адрес     | Маска подсети | VLAN |
|------------|-----------|--------------|---------------|------|
| PC1        | NIC       | 172.17.10.21 | 255.255.255.0 | 10   |
| PC2        | NIC       | 172.17.20.22 | 255.255.255.0 | 20   |
| PC3        | NIC       | 172.17.30.23 | 255.255.255.0 | 30   |
| PC4        | NIC       | 172.17.10.24 | 255.255.255.0 | 10   |
| PC5        | NIC       | 172.17.20.25 | 255.255.255.0 | 20   |
| PC6        | NIC       | 172.17.30.26 | 255.255.255.0 | 30   |

#### Задачи

Часть 1. Проверка конфигурации VLAN, установленной по умолчанию

- Часть 2. Настройка сетей VLAN
- Часть 3. Назначение сетей VLAN портам

#### Исходные данные

Сети VLAN полезны при администрировании логических групп, поскольку позволяют легко перемещать, изменять или добавлять участников группы. Цель этого задания заключается в создании и присвоении имени сетям VLAN, а также назначении портов доступа конкретным сетям VLAN.

## Часть 1. Проверка конфигурации VLAN, установленной по умолчанию

#### Шаг 1: Отобразите текущие сети VLAN.

На коммутаторе S1 выполните команду, с помощью которой отображаются все настроенные сети VLAN. По умолчанию все интерфейсы назначены сети VLAN 1.

#### Шаг 2: Проверьте подключение между компьютерами в одной и той же сети.

Обратите внимание, что с каждого компьютера можно отправлять эхо-запрос на другой компьютер, подключённый к той же сети.

- Узел РС1 может отправить эхо-запрос узлу РС4.
- Узел РС2 может отправить эхо-запрос узлу РС5.
- Узел РСЗ может отправить эхо-запрос узлу РС6.

Эхо-запросы к узлам из других сетей выполнены неудачно.

Какое преимущество для текущей конфигурации обеспечивает настройка сетей VLAN?

## Часть 2. Настройка сетей VLAN

#### Шаг 1: Создайте сети VLAN на коммутаторе S1 и присвойте им имена.

Создайте следующие сети VLAN. Имена чувствительны к регистру.

- VLAN 10: Faculty/Staff
- VLAN 20: Students
- VLAN 30: Guest (Default)
- VLAN 99: Management&Native

#### Шаг 2: Проверьте конфигурацию сети VLAN.

С помощью какой команды отображается только имя сети VLAN, состояние сети и связанные с ней порты коммутатора?

#### Шаг 3: Создайте сети VLAN на коммутаторах S2 и S3.

Используя те же команды, что и на шаге 1, создайте такие же сети VLAN и присвойте им имена на коммутаторах S2 и S3.

#### Шаг 4: Проверьте конфигурацию сети VLAN.

### Часть 3. Назначение сетей VLAN портам

#### Шаг 1: Назначьте сети VLAN активным портам на коммутаторе S2.

Назначьте сети VLAN следующим портам:

• VLAN 10: Fast Ethernet 0/11

© Корпорация Cisco и/или её дочерние компании, 2014. Все права защищены. В данном документе содержится общедоступная информация корпорации Cisco.

- VLAN 20: Fast Ethernet 0/18
- VLAN 30: Fast Ethernet 0/6

#### Шаг 2: Назначьте сети VLAN активным портам на коммутаторе S3.

На коммутаторе S3 используются те же назначения портов доступа к сети VLAN, что и на коммутаторе S2.

#### Шаг 3: Проверьте подключение.

Ранее, компьютеры, которые находились в одной сети, могли отправлять друг другу эхо-запросы. Попытайтесь отправить эхо-запросы между компьютерами PC1 и PC4. Успешно ли выполняются эхозапросы при назначении портов доступа в соответствующие сети VLAN? Почему?

Что можно сделать для разрешения этой проблемы?

#### Предлагаемый способ подсчёта баллов

| Раздел, содержащий задание                                         | Пункт,<br>содержащий<br>вопрос | Возможное<br>количество<br>баллов | Количество<br>заработанных<br>баллов |
|--------------------------------------------------------------------|--------------------------------|-----------------------------------|--------------------------------------|
| Часть 1. Проверка конфигурации VLAN,<br>установленной по умолчанию | Шаг 2                          | 4                                 |                                      |
| Часть 2. Настройка сетей VLAN                                      | Шаг 2                          | 2                                 |                                      |
| Часть 3. Назначение сетей VLAN портам                              | Шаг 3                          | 4                                 |                                      |
| Количество баллов за рабо                                          | 90                             |                                   |                                      |
| Общее ко                                                           | 100                            |                                   |                                      |